## دستورالعمل پرداخت الكترونيك

- پرداخت از تمامی کارت های عابربانک عضو شبکه شتاب مقدور میباشد.
- لطفاً در ثبت مشخصات پرونده یا ممیزی نهایت دقت را مبذول فرمایید. فقط تا قبل از پرداخت آنلاین مجاز به ویرایش
  اطلاعات ورودی هستید و مسئولیت ورود اطلاعات نادرست و واریز مجدد هزینه فیش بعهده شماست
  - در حین ثبت پرونده به نکات زیر دقت فرمایید
- 0 برای موقعیت جغرافیایی <mark>شهری یا روستایی یا مسکن مهر</mark> ، کاربری ملک فقط میتواند <mark>مسکونی تجاری اداری</mark> باشد
- 0 برای موقعیت جغرافیایی <mark>صنعتی عمومی</mark> کاربری ملک فقط میتواند <mark>صنعتی آموزشی مذهبی بهداشتی</mark> <mark>درمانی – ورزشی</mark> باشد
  - 0 برای موقعیت جغرافیایی <mark>آپارتمان</mark> ، کاربری ملک نیز <mark>آپارتمان</mark> انتخاب شود.
- برای تمامی نقشه ها و ممیزی های ورودی باید شناسه پرداختی موجود باشد. این شناسه بطور خودکار در زمان ثبت پرونده تولید می شود. اگر پرونده شما با سیستم قدیمی ثبت شده باشد کافیست آنرا انتخاب و ویرایش نمایید تا این کد مجدداً تولید شود

| وضعيت مالى  |              |
|-------------|--------------|
|             | مبلغ يرداختي |
|             | تاريخ يرداخت |
| 93041000000 | شناسه يرداخت |
|             | شماره پيگيري |
|             |              |

- برای پرداخت آنلاین ابتدا پرونده را ثبت و ذخیره نمایید. توجه داشته باشید هر گونه تغییری در اطلاعات پرونده فقط تا زمان پرداخت آنلاین مقدور خواهد بود. بعد از پرداخت آنلاین هیچ تغییری در اطلاعات پرونده ممکن نیست و نیاز به ابطال و ثبت مجدد نقشه با پرداخت هزینه مجدد خواهد بود. برای پرداخت آنلاین مراحل زیر را بترتیب انجام دهید. (تذکر مهم: در حین مجدد نقشه با پرداخت آنلاین به هیچ وجه از دکمه های hock ,forward ,refresh ,stop مرورگر استفاده نکنید. مرورگر های توصیه شده برای سامانه ثبت الکترونیک گازرسانی Firefox یا در میباشند.)
  - ثبت های موقت کد شناسایی نام مالک نوع کنتور تعداد طبقات وضعیت انتخاب رکورد پرداخت آنادین چاپ رکورد نام دام خانوادگی 62.5 یک مسکونی انتخاب برداخت آنادین چاپ رکورد
- ابتدا دکمه پرداخت مربوط به نقشه یا ممیزی مورد نظر خود را انتخاب نمایید

سپس به صفحه ای هدایت خواهید شد که در آن خلاصه اطلاعات ورودی شما نمایش داده میشود و تایید این
 صفحه از سوی شما به منزله تایید اطلاعات ورودی برای پرداخت خواهد بود. در این صفحه برای تایید اطلاعات

|        | مميزي ثبت شده جهت پرداخت                | مشخصات برونده /                                 |
|--------|-----------------------------------------|-------------------------------------------------|
|        | نام نام خانوادگې                        | نامر مالك                                       |
|        | 1392/07/17                              | تاريخ ثبت                                       |
|        | نرمال                                   | نوع پرونده                                      |
|        | شهرى                                    | موقعيت جغرافيايي                                |
|        | G2.5                                    | نوع کنتور                                       |
|        | مسكونى                                  | كاربري                                          |
|        | 1                                       | تعداد واحد                                      |
|        | 350,000 رياك                            | مبلغ قابل يرداخت                                |
|        |                                         | 1 m                                             |
|        | مهم                                     | <i>بد</i> در ه                                  |
|        | کمه های زیر در مرورگرتان خودداری نمایید | لطفا در فرایند پرداخت الکترونیك از بکار بردن دک |
| × stop | ++ refresh                              | Sforward Stack                                  |
|        |                                         |                                                 |
|        | رداخت آنلاین                            | 4                                               |
|        |                                         |                                                 |
|        | به صفحه ثبت پرونده                      | بازگشت                                          |

ورودی و پرداخت آنلاین دکمه مربوطه و برای اعمال اصلاحات دکمه بازگشت به صفحه ثبت پرونده را بزنید.

 در صفحه بعد شما به درگاه پرداخت الکترونیک بانک تجارت هدایت میشوید. لطفاً به آدرس بانک تجارت به آدرس <u>https://pg.tejaratbank.net</u> و نام فروشنده که سازمان نظام مهندسی ساختمان ارومیه میباشد و مبلغ پرداختی دقت فرمایید.

جهت ادامه فرایند خود لطفا اطلاعا<mark>ت کارت راوارد نموده و گزینه ادا</mark>مه را انتخاب نمای<mark>ی</mark>د

| سلول بىعدى 🔥 ۴                                                            | CVV2                                                                                                    |
|---------------------------------------------------------------------------|----------------------------------------------------------------------------------------------------|
| ساول قبان 🛛 🖇 🔹                                                           | رمز دوم کارت 📃 رمز دوم که از دستگاه خود پرداز دریافت نموده اید.                                                                                                    |
| 1 4 5 4 ←                                                                 | ناریخ انقضای کارت ماه 📃 (دو رقم) سال 🦲 (دو رقم)                                                                                                    |
| قت مطالعه فرمائید .<br>رای کارت با رمز دوم و عدد<br>می توانند سرویس های ← | مشتری گرامی<br>لطفاً بیش از استفاده از سرویس پرداخت الکنرونیکی بانک تجارت متن زیر را با دا<br>تعاریف :<br>- دارندگان کارت : به کلیه دارندگان کارت سیستم بانکی اطلاق می شود که دار<br>بانک صادر کننده کارت ایشان در شبکه شتاب فعال می باشد .<br>- شبکه شتاب : شبکهء تعامل اطلاعات بین بانکها می باشد که در آن ، بانکها ،<br>مختلف را به |
|                                                                           | 🔲 تمامی شرایط و ضوابط را مطالعه کرده و آن را قبول دارم                                                                                                    |
|                                                                           |                                                                                                    |

- در این صفحه از شما اطلاعات پرداخت الکترونیک کارت عابر بانکتان پرسیده میشود که این اطلاعات عبارتند از
  - شماره ۱۶ تا ۲۰ رقمی که روی کارت نوشته شده است.
  - شماره CVV۲ که کدی ۳ یا ۴ رقمی است و در روی کارت عابر بانک نوشته شده است.
- رمز دوم کارت (اگر رمز دوم کارت خود را ندارید میتوانید از طریق دستگاه های خودپرداز همان بانک
  اقدام به دریافت آن نمایید)

- تاریخ انقضای کارت که دو رقم ماه و سال آن بصورت مجزا در روی کارت شما ثبت شده
- در صفحه بعد حروف و ارقامی بشما نمایش داده میشود که آنرا عیناً در کادر پایین آن تایپ نمایید و دکمه تایید را بزنید.

مشتری گرامی، شما در حال پرداخت مبلغ ' 350,000 ریال ' به سازمان نظام مهندستی ساختمان ارومیه

```
از شماره کارت ' 6273-5330-2031-4954 ' هستید
```

لطفا عبارت نمایش داده شده را وارد نمایید عبارت نسبت به حروف کوچک یا بزرگ حساس نمی باشد

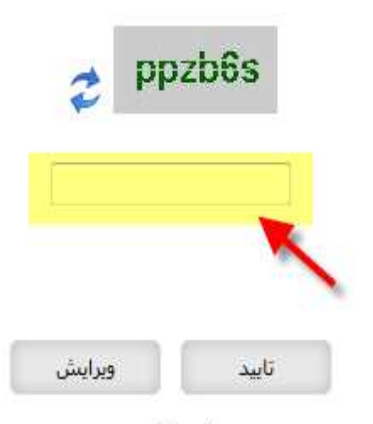

جهت ویرایش اطلاعات کارت گزینه ویرایش را انتخاب نمایید

o با زدن دکمه تایید پیغامی با عنوان security warning به شما نمایش داده میشود که با زدن دکمه continue

| میشود. | نمایش داده | ننش بشما | نتيجه تراك | ده میشوید و | سی برگشت داد | ن نظام مهندس | ناز سایت سازمار | خش بازرسی گ | به ب |
|--------|------------|----------|------------|-------------|--------------|--------------|-----------------|-------------|------|
|--------|------------|----------|------------|-------------|--------------|--------------|-----------------|-------------|------|

| ? | Although this page is encrypted, the information you have entered is to be sent over an<br>unencrypted connection and could easily be read by a third party. |
|---|----------------------------------------------------------------------------------------------------|
|   | Are you sure you want to continue sending this information?                                                                                                  |
|   | Continue                                                                                                    |

در انتها با زدن دکمه بازگشت به صفحه ثبت پرونده به صفحه اول باز می گردید و میتوانید اطلاعات پرونده و

وضعیت پرداخت خود را چاپ نمایید.

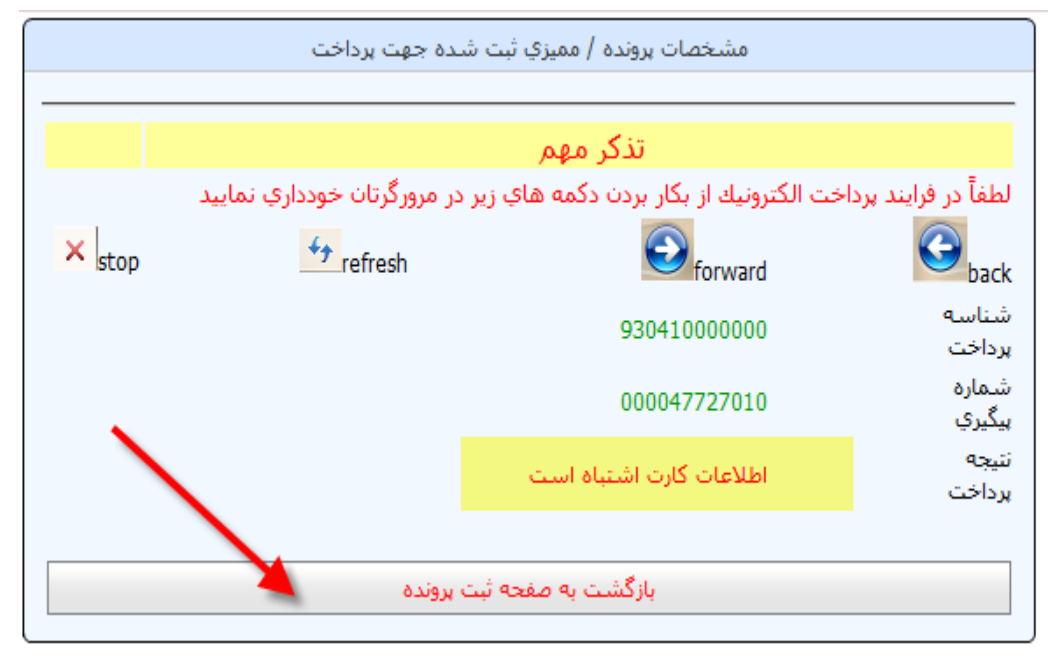

با تشكر

واحد انفورماتيك سازمان نظام مهندسي ساختمان

دفتر نمايندگي اروميه